### Vejledning til at få Send Digitalt knappen frem igen.

Tilføjelsesprogrammer

Denne vejledning bruges til at få Send Digital knappen frem igen. Såfremt den er forsvundet fra Ny Mail i Outlook.

Bemærk at SendDigitalt 3.6 Add-in OGSÅ kan hedde 3.2.

- 1. Åben Outlook.
- Klik på Filer
  Klik på Indstillinger
- 4. Klik på Tilføjelsesprogrammer ude i venstre side.
- 5. Undersøg om SendDigitalt 3.6 Add-in er under:

# Inaktive tilføjelsesprogrammer Deaktiverede tilføjelsesprogrammer

#### I dette vindue:

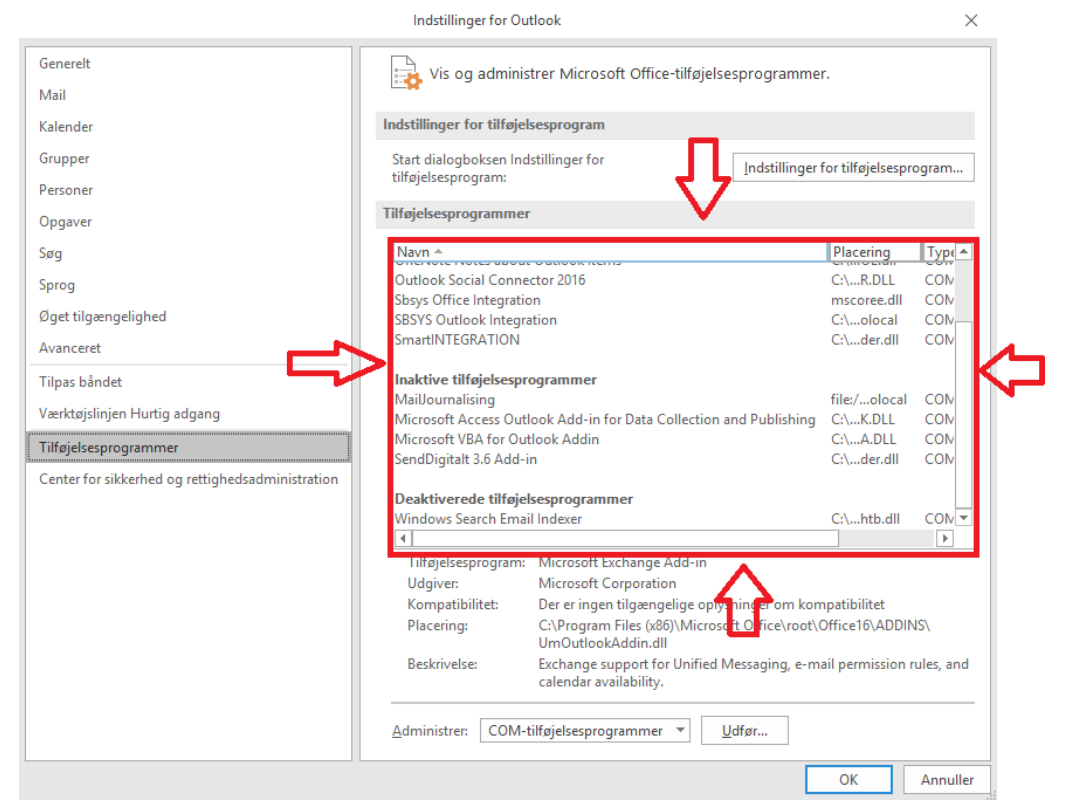

#### Er SendDigitalt 3.6 Add-in under Inaktive tilføjelsesprogrammer?

Hvis SendDigitalt 3.6 Add-in er under Inaktive tilføjelsesprogrammer skal du nu gøre følgende:

1. Sikre dig at der står COM-tilføjelsesprogrammer uden for Administrer: Hvis ikke der gør dette, skal du trykke på pilen.

| <u>A</u> dministrer: | COM-tilføjelsesprogrammer | + | <u>U</u> dfør |
|----------------------|---------------------------|---|---------------|
|                      |                           |   |               |

2. Tryk på Udfør...

|          | đf |   |   | 1 |
|----------|----|---|---|---|
| <u> </u> | u  | ø | F |   |

3. Find SendDigitalt 3.6 Add-in på listen der nu kommer frem.

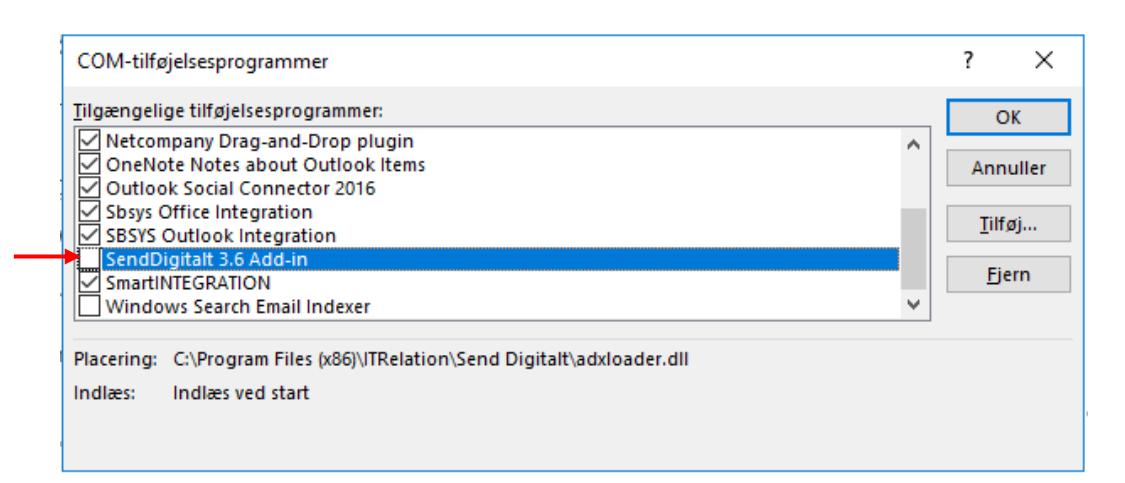

4. Sæt et flueben til venstre for SendDigitalt 3.6 Add-in og tryk på OK

OK

2.

#### Er SendDigitalt 3.6 Add-in under Deaktiverede tilføjelsesprogrammer?

Hvis SendDigitalt 3.6 Add-in er under Deaktiverede tilføjelsesprogrammer skal du nu gøre følgende:

1. Sikre dig at der står Deaktiverede tilføjelsesprogrammer uden for Administrer: Hvis ikke der gør dette, skal du trykke på pilen.

| TWO INTO UCI §       |                        |   | •             |  |
|----------------------|------------------------|---|---------------|--|
| <u>A</u> dministrer: | Deaktiverede elementer | - | <u>U</u> dfør |  |
| Tryk på Udfør        |                        |   |               |  |
| <u>U</u> dfør        |                        |   |               |  |

3. Markér "Tilføjelsesprogram: Send Digitalt 3.6 Add-in"

| Deaktiverede elementer                                                                                                    | ?                                                                                            | ×                         |
|----------------------------------------------------------------------------------------------------|----------------------------------------------------------------------------------------------|---------------------------|
| De elementer, som er angivet neden<br>de forhindrer Outlook i at fungere k<br>systemadministratoren har deaktiver<br>Bemærk, at det kan være nødvendig<br>for at ændringerne kan træde i kraft<br>Markér de elementer, du vil aktivere | for, er deaktiveret,<br>.orrekt., eller<br>et dem via Gruppe<br>t at genstarte Outl<br>igen. | fordi<br>politik.<br>ook, |
| Tilføjelsesprogram: mssphtb.dll                                                                                                    |                                                                                              | ~                         |
|                                                                                                    |                                                                                              | ~                         |
| Aktiver                                                                                                    | Ĺ                                                                                            | Jk                        |
| 4. Tryk på Aktiver                                                                                                    |                                                                                              |                           |

(Bemærk, Send Digitalt står ikke på dette skærmklip. Da dette ikke er "Deaktiveret" på min konto.)

5. Luk Outlook helt ned, og start det op igen.

Aktiver

 Start fra side 1 i denne vejledning. Send Digitalt kan nemlig være i: "Aktive tilføjelsesprogrammer" (hvilket vi gerne vil have den er). "Inaktive tilføjelsesprogrammer" (følg vejledningen på side 2).
 "Deaktiverede tilføjelsesprogrammer" (start forfra på side 3). Lavet af:

### Er SendDigitalt 3.6 Add-in under Aktiverede tilføjelsesprogrammer?

Hvis du ikke kan se 'SendDigitalt' knappen på trods af at den er Aktiveret.

Skal du gøre følgende:

- 1. Tryk på filer Filer
- 2. Tryk på Office-konto.

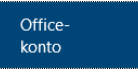

3. Tryk på Log af.

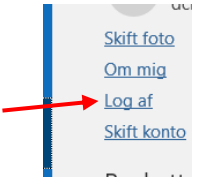

4. Du vil få en dialogboks som gerne vil logge dig ud af alle Office programmer så husk at gemme dit arbejde inden og tryk Ja.

| Hvis du fjerner denne konto, logger du af dette og andre Office-programmer.<br>Dine tilpasninger fjernes, og dine dokumenter og notesbøger kan muligvis ikke synkroniseres til serveren, før du logger på ige<br>Alle åbne Office-programmer skal være lukket, for at du kan logge helt ud.<br>Vil du logge af denne konto nu? | Fjern kor | ito                                                                                                    |                                                                              |                                                                           |                                                        | ×                                         |
|----------------------------------------------------------------------------------------------------|-----------|----------------------------------------------------------------------------------------------------|------------------------------------------------------------------------------|---------------------------------------------------------------------------|--------------------------------------------------------|-------------------------------------------|
| la Nei Hizelo                                                                                                    |           | Hvis du fjerner denne konto,<br>Dine tilpasninger fjernes, og<br>Alle åbne Office-programm<br>Vil du logge af denne konto | , logger du af dette<br>j dine dokumenter o<br>er skal være lukket, f<br>nu? | og andre Office-pro<br>g notesbøger kan m<br>for at du kan logge h<br>Nei | grammer.<br>uligvis ikke synkronis<br>elt ud.<br>Hiæln | eres til serveren, før du logger på igen. |

5. Tryk på Afslut, derved lukkes Outlook ned.

| Feedback      |  |
|---------------|--|
| Indstillinger |  |
| <br>Afslut    |  |
|               |  |

6. Du kan nu åbne Outlook og logge ind som du plejer.

# Fejl i Send Digitalt konfigurationen

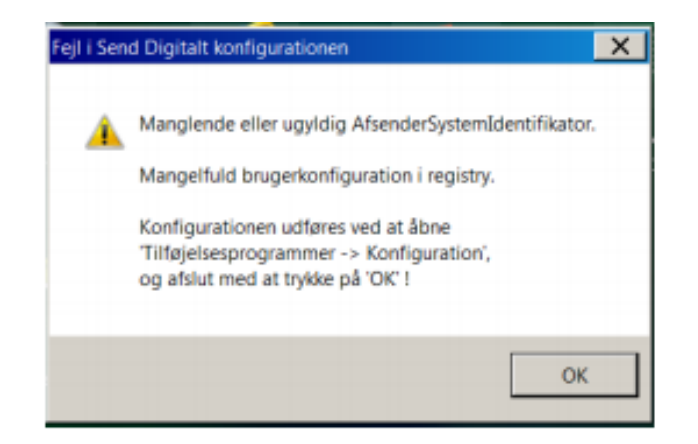

Dukker denne fejl op i din Outlook skal du følge vejledningen på nedenstående link. (Ja, det kan desværre godt ske at ens konfiguration i Send Digitalt bliver nulstillet, derfor skal dette opsættes igen.)

Vejledning: "Outlook konfiguration af send digitalt" (findes på medarbejder siden).

Link:

https://medarbejdersiden.albertslund.dk/media/1714149/outlookkonfiguration-af-send-digitalt.pdf